## Comment s'inscrire à une action de DPC A2FM ?

Commencez par vous connecter sur <a href="https://www.agencedpc.fr/professionnel/">https://www.agencedpc.fr/professionnel/</a>

| Agence nationale du DPC | Professionnels de santé        | Organismes de DPC | Instances 👻 |
|-------------------------|--------------------------------|-------------------|-------------|
|                         | •                              |                   | Mon compte  |
| Agence do C             |                                |                   |             |
|                         |                                |                   |             |
|                         |                                |                   |             |
|                         | Accéder à mon compte personnel |                   |             |
|                         | Identifiant :                  |                   |             |
|                         | richard.talbot@wanadoo.fr      |                   |             |
|                         | Mot de passe :                 |                   |             |
|                         |                                |                   |             |
|                         | Identifiant oublié ?           |                   |             |
|                         | Mot de passe oublié ?          |                   |             |
|                         | SE CON                         | NECTER            |             |
|                         | CRÉER UI                       | СОМРТЕ            |             |
|                         |                                |                   |             |
|                         |                                |                   |             |
|                         |                                |                   |             |
|                         |                                |                   |             |

Puis identifiez-vous dans le cartouche à droite

Cliquer sur « Inscription »

Choisir « Rechercher une action / S'inscrire »

| té 🔻 | 🕼 Inscription 👻      | 🖾 Contact 👻        | Signalemer |
|------|----------------------|--------------------|------------|
|      | Rechercher une ad    | ction / S'inscrire |            |
|      | Suivi des inscriptio | ons                |            |
| N C  | Droit de tirage et   | consommation       |            |
|      |                      |                    |            |

arge d'actions de DPC auxquelles vous vous êtes inscrits, dans

Dans la fenêtre de recherche, il suffit de taper A2FM dans la fenêtre « Organisme » et ATTENTION : 2024 ou 2023 dans la fenêtre « Année de réalisation »

Oui c'est parfaitement idiot ... mais c'est l'ADPC aussi

| Nom ou sigle organisme              |   |   |
|-------------------------------------|---|---|
| A2FM                                |   |   |
| Référence de l'action (11 chiffres) |   |   |
| Professions                         |   |   |
| Médecin 🛞 Professions               |   |   |
| Spécialité(s)                       |   |   |
| Médecine générale 🛞 Spécialit       |   | * |
| Année de réalisation                |   |   |
| 2023                                |   |   |
| Mot(s) clé(s)                       |   |   |
| Région(s)                           |   |   |
| Date                                | × | Ċ |
| Mode(s) d'excercices                |   |   |
| Type(s) d'action                    |   |   |
|                                     |   |   |

Vous avez alors la liste des formations A2FM DPC

| Ordonner F                                                     | ear: Organis<br>25 résu                                 | me Titre Typologie Format Durée<br>Itat(s) trouvé(s) SréinitiaLiser                                                                        |                     |
|----------------------------------------------------------------|---------------------------------------------------------|----------------------------------------------------------------------------------------------------|---------------------|
| Association Fédérale pour la Formation<br>des Médecins<br>A2FM | Référence:<br>Titre:<br>Typologie:<br>Format:<br>Durée: | 11302325008<br>Echographie du généraliste – Approfondissement : Voies<br>urinaires<br>Formation continue<br>Présentiel<br>7h               | DÉTAIL<br>ORGANISME |
| Association Fédérale pour la Formation<br>des Médecins<br>A2FM | Référence:<br>Titre:<br>Typologie:<br>Format:<br>Durée: | 11302325009<br>Echographie du généraliste – Approfondissement : Vésicule et<br>voles billaires<br>Formation continue<br>Présentiel<br>7h   | DÉTAIL<br>ORGANISME |
| Association Fédérale pour la Formation<br>des Médecins<br>A2FM | Référence:<br>Titre:<br>Typologie:<br>Format:<br>Durée: | 11302325010<br>Echographie du généraliste – Approfondissement : pelvis<br>féminin hors grossesse<br>Formation continue<br>Présentiel<br>7h | DÉTAIL<br>ORGANISME |

## Vous faites défiler jusqu'à trouver la vôtre

| Association rederate pour la Formation<br>des Médecins<br>A2FM Format: Présentiel<br>Durée: 7h |                                                        | Référence:<br>Titre: | 11302325010<br>Echographie du généraliste – Approfondissement : pelvis | DÉTAIL    |
|------------------------------------------------------------------------------------------------|--------------------------------------------------------|----------------------|------------------------------------------------------------------------|-----------|
| Format:     Présentiel     ORGANISME       Durée:     7h                                       | Association Federale pour la Formation<br>des Médecins | Typologie:           | Formation continue                                                     |           |
|                                                                                                | ALTM                                                   | Format:<br>Durée:    | Présentiel<br>7h                                                       | ORGANISME |

Vous cliquez sur « Détail »

| FERMER                                     | DÉTAIL ACTION LISTE SESSIONS                                                                                                   |
|--------------------------------------------|----------------------------------------------------------------------------------------------------|
| F                                          | iche action de DPC, référence N°: 11302325010                                                                                  |
| Titre de l'action:                         | Echographie du généraliste – Approfondissement : pelvis féminin hors grossesse                                                 |
| Publics concernés:                         | ★       Médecins spécialistes en médecine générale         ☆       Médecine générale                                           |
| Orientation(s) prioritaire(s)<br>visée(s): | <ul> <li>★ Médecins spécialisés en médecine générale : ^</li> <li>☆ 97 : Gestes techniques utiles dans la pratique,</li> </ul> |

Puis « Liste des sessions »

| FERMER |            |        | DÉTAIL ACTIO            | LISTE SES          | SIONS |                      |                    |
|--------|------------|--------|-------------------------|--------------------|-------|----------------------|--------------------|
|        |            |        | Date de session         |                    |       | Classe-<br>virtuelle | Non-<br>présentiel |
|        | S'INSCRIRE | 24.002 | 01/02/2024 → 01/02/2024 | Formation continue |       |                      |                    |

## Et ENFIN vous pouvez vous inscrire

Et quelques instants plus tard (enfin pas la nuit ni le WE, il faut que le serétariat A2FM soit ouvert quand même) vous avez la joie et le bonheur de voir votre inscription validée.

| × | Echographie du généraliste – Approfondissement :<br>pelvis féminin hors grossesse | <u>11302325010</u><br><u>S: 2</u> | Association Fédérale pour la<br>Formation des Médecins<br>Tél: 01 46 44 85 02 | Du 01-02-2024<br>Au 01-02-2024 | Formation continue | 7 | 665.00 € | 315.00 € | Acceptée<br>par<br>l'organisme |
|---|-----------------------------------------------------------------------------------|-----------------------------------|-------------------------------------------------------------------------------|--------------------------------|--------------------|---|----------|----------|--------------------------------|
|   |                                                                                   |                                   |                                                                               |                                |                    |   |          |          |                                |

Ouf c'est fini